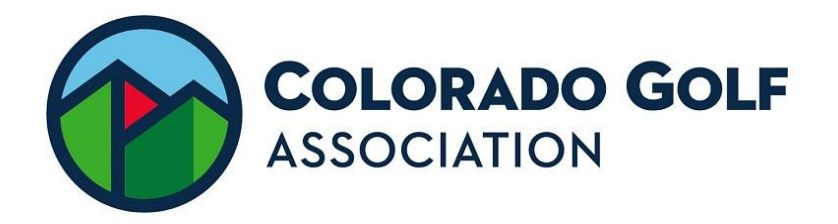

## Golf Genius. CGA Player Account Basic Guide

## Instructions for changing your email address on your Golf Genius Account

- 1. <u>Click here</u> to login to your CGA Golf Genius account.
- 2. Once you are logged in, click "Edit Profile" on the left-hand side of the screen.

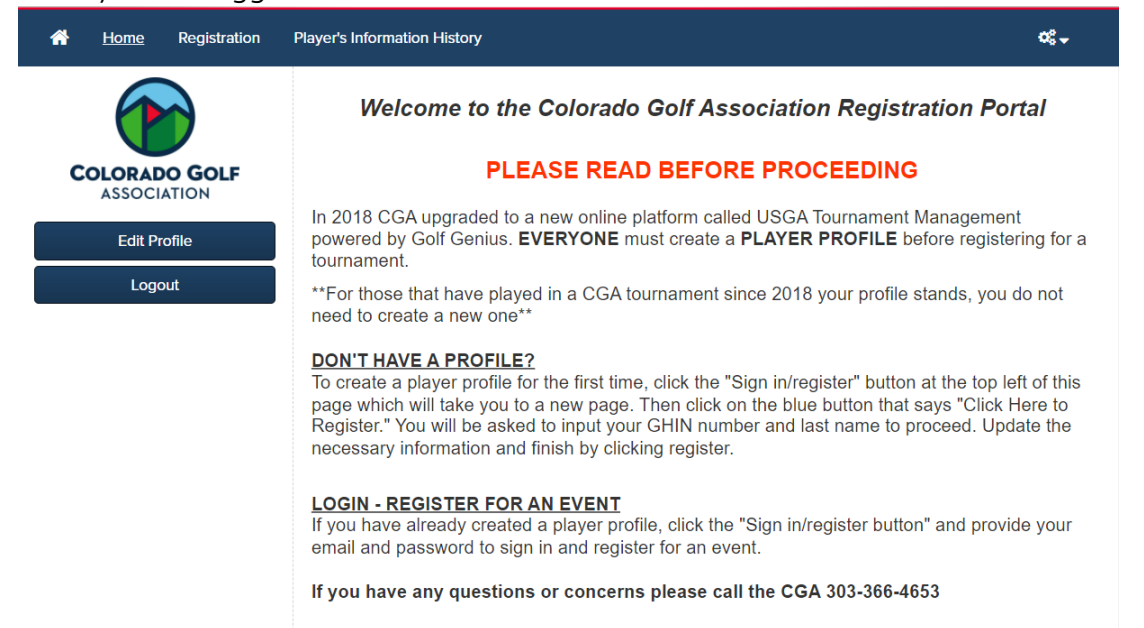

3. From this screen, you should have access to your profile information. The email address field is in the top left-hand corner and should allow you to type in your new email address.

| *                                    | Home                                                          | <u>Registration</u>                               | Player's Information History                                                          |                                                                                                    | <b>0</b> °, - |
|--------------------------------------|---------------------------------------------------------------|---------------------------------------------------|---------------------------------------------------------------------------------------|----------------------------------------------------------------------------------------------------|---------------|
| All golfer                           | rs <b>MUST</b> crea                                           | ate a player profile                              | Colorado<br>Please create a profile if you<br>orior to registering for an event. Fill | Golf Association Events<br>wish to enter a championship, tournament or an event.<br>in all fields to the best of your knowledge. Fields with a * are re | quired.       |
| Emai<br>Iha                          | il *<br>nry+test@co                                           | oloradogolf.org                                   | First Name                                                                            | Last Name * Account                                                                                                    |               |
| Phot<br>Acce<br>Maxin<br>Cho<br>Hano | o<br>ptable pho<br>mum file siz<br>pose File I<br>dicap Index | to formats: jpg, j;<br>ze: 6MB.<br>No file chosen | beg, gif, png.                                                                        |                                                                                                    |               |
|                                      |                                                               |                                                   |                                                                                       |                                                                                                    |               |

## Instructions for Registering for an event

1. From the Golf Genius portal of the event you are trying to register for, click the blue "Register Now" button on the left side of the portal

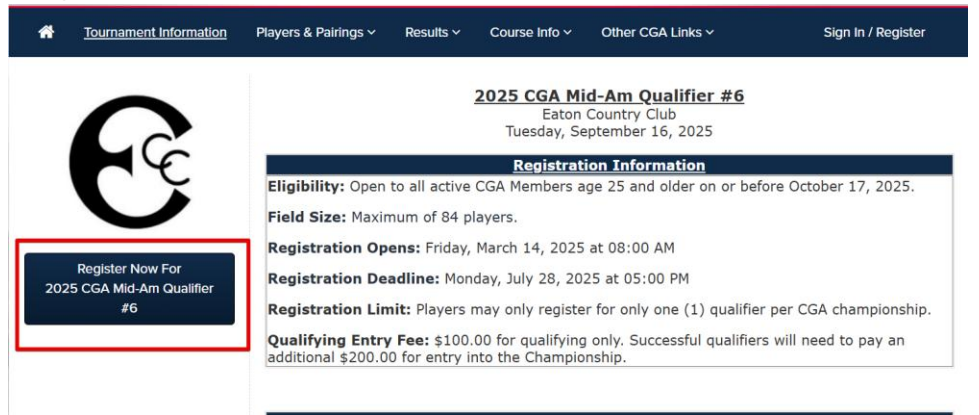

2. If not logged in already, enter your login information

|                                      |           | Colorado G                | olf Associati          | on Events                     |                                      |
|--------------------------------------|-----------|---------------------------|------------------------|-------------------------------|--------------------------------------|
| If you already have a Golf Genius pr | ofile, pl | ease sign in. If you do r | not already have a pro | file, please click the blue " | Click Here to Register" button below |
|                                      |           |                           |                        |                               |                                      |
|                                      |           | lharry+test@colorad       | logolf.org             |                               |                                      |
|                                      | 04        |                           |                        |                               |                                      |
|                                      | 🗌 Re      | member Me                 |                        | Forgot your password?         |                                      |
|                                      |           |                           | Sign In                |                               |                                      |

3. Once logged in, you will be directed to the registration form screen, from this screen, select "New Registration"

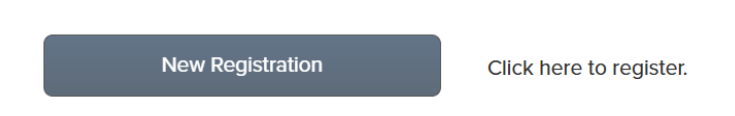

4. On the next screen, select applicable entry fee option (for most events, there will only be one registration option to select.

| 1. Registration Type 2. Golfer Information 3. Payment                                                                           | Your Re                                                                                                    | egistrations                 | Exit           |  |  |  |  |  |
|----------------------------------------------------------------------------------------------------|----------------------------------------------------------------------------------------------------|------------------------------|----------------|--|--|--|--|--|
| Players must have created the<br>than 60 seconds and can be d<br>Once this CGA Tournament Pla<br>complete the registration proc | eir CGA Tournament Player Profile. This<br>one by CLICKING HERE.<br>ayer Profile has been established, you<br>ess and establish your entry. | s process ta<br>will be able | kes less<br>to |  |  |  |  |  |
| Price Golfers Available                                                                                                    |                                                                                                    |                              |                |  |  |  |  |  |
| CGA Mid-Amateur Qualifier                                                                                                    | \$100.00 for the entire registration                                                                                                    | 1 Member                     | Unlimited      |  |  |  |  |  |
| Next                                                                                                    |                                                                                                    |                              |                |  |  |  |  |  |

5. On the next screen, your Master Roster information should auto-fill. Verify the information is correct and then select next.

|                                 |                                             |                               | Denotes required fie        |
|---------------------------------|---------------------------------------------|-------------------------------|-----------------------------|
| Email *                         | First name *                                | Last name *                   |                             |
|                                 |                                             |                               |                             |
| GHIN *                          |                                             |                               |                             |
|                                 |                                             |                               |                             |
|                                 |                                             |                               |                             |
| Address 1                       | City                                        | State                         |                             |
|                                 | Denver                                      | со                            | ~                           |
| ZIP / Postal Code               | Cell Phone *                                | Affiliation                   |                             |
|                                 |                                             | Bushwood C                    | Country Club                |
|                                 |                                             |                               |                             |
|                                 |                                             |                               |                             |
| cknowledge that Golf Genius Sol | tware will save and process the information | provided here, subject to the | Golf Genius Terms of Servic |
| ivacy Policy                    |                                             |                               |                             |
|                                 |                                             | and help in an                |                             |

6. On the next screen, enter your payment information and then finish the registration by selecting "Register"

## Withdrawing from an event/Requesting a refund

1. From your Golf Genius account, select "Player Dashboard" from the "Player's Information History" menu

| COLORADO GOLF<br>ASSOCIATION                 |                                |  |                         |  |  |  |  |
|----------------------------------------------|--------------------------------|--|-------------------------|--|--|--|--|
| A Home Registration                          | Player's Information History ~ |  | <b>0</b> ° <del>-</del> |  |  |  |  |
| Colorado Golf<br>Association<br>Registration | Player Dashboard<br>Players    |  |                         |  |  |  |  |
| COLORADO GOLF                                |                                |  |                         |  |  |  |  |

2. From this page, select "Participation History" from the top menu row

| [A] PLAYER PROFILE | PARTICIPATION HISTORY   | I REGISTRATION & MEMBERSHIP | ✤ TRANSACTIONS  |
|--------------------|-------------------------|-----------------------------|-----------------|
|                    | 8 PARTICIPATION HISTORT |                             | T. IRANSACTIONS |

3. Select your event from the Upcoming Events list and then click "View Registration" from the actions options on the right side of the screen.

| UPCOMING EVENTS • 1           |                |              |                   |  |  |  |
|-------------------------------|----------------|--------------|-------------------|--|--|--|
| Name                          | Season         | Date         | Actions           |  |  |  |
| 2025 CGA Spring Committee Day | 2025 (Current) | 17 Apr, 2025 | View Registration |  |  |  |

4. On the next page, select "Edit Registration"

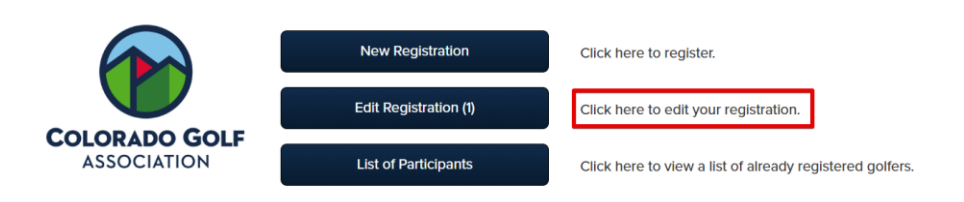

5. With the active entry displayed, select the "Actions" button on the right side of the screen under the "Receipt, Edit, or Cancel" column.

|             | Registrant 🖨 | Created At 🗢     | Golfers 🖨 | Status 🖨  | Amount 🖨 | Receipt, Edit or Cancel |
|-------------|--------------|------------------|-----------|-----------|----------|-------------------------|
| Staff Entry | Test Account | Thu, Mar 20 2025 | 1 of 1    | Confirmed | \$0.00   | Actions -               |

6. Select "Cancel Registration" from the actions box.